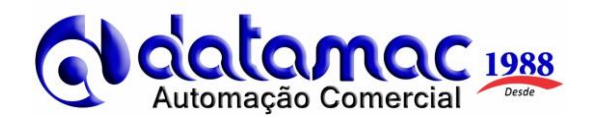

## PARA ABRIR O CAIXA

- 1- Ao ligar o computador, o sistema iniciará automaticamente e apresentará a mensagem: "CAIXA FECHADO";
- 2- Pressione a tecla "A" para abertura do caixa;
- 3- O sistema vai exibir a mensagem "CONFIRMA ABRIR CAIXA?";
- 4- Tecle [ENTER] para SIM ou tecle [ESC] para NÃO;
- 5- O sistema vai exibir a mensagem de "CAIXA ABERTO", imprimirá um cupom de abertura do caixa e em seguida apresentará a mensagem "CPF/CNPJ ou CÓDIGO";

#### PARA EMITIR CUPONS FISCAIS

- 1- Na tela que aparece "CAIXA LIVRE", tecle [ESC] para aparecer "CPF/CNPJ ou CODIGO";
- 2- Digite o CPF ou CNPJ do cliente caso o mesmo queira Nota Fiscal Paulista e tecle [ENTER], OU digite o código do produto conforme lista e/ou tabela e tecle [ENTER], OU ainda pressione a tecla "P" para pesquisar os produtos (aparecerão em ordem alfabética), selecione o mesmo com as teclas de seta para cima ou seta para baixo e tecle [ENTER] para confirmar; Caso o produto não tenha preço fixo préprogramado, o sistema vai exibir a descrição do produto selecionado e a mensagem "Digite o valor 0,00": Digite valor do produto tecle [ENTER] 0 e para registrá-lo; (Obs.: Para etiquetas de balanca e produtos com código de barras cadastrado, basta ler o código de barras da etiqueta ou do produto com o leitor de código de barras ou digitá-lo no campo código).
- 3- Para outros registros no mesmo cupom, digite o código de um novo produto, seu valor (caso não seja fixo pré-programado), pesquise, ou leia a etiqueta da balança e/ou do produto cadastrado conforme descrito acima;
- 4- Para encerrar o cupom, pressionar a tecla <u>"S"</u> para o **Subtotal**;

<u>Pressionar</u> "D" para Dinheiro, "C" para Cartão ou "T" para Ticket. (Obs.: Na tela que aparece a mensagem "VALOR E A PAGAR", caso queira fazer operação de troco, digitar a quantia recebida e pressionar a tecla "D" para Dinheiro e operação de troco no cupom e visualização na tela).

- 5- O cupom é finalizado e o sistema fica disponível para o próximo cupom fiscal, apresentando a mensagem de "CAIXA LIVRE";
- 6- Para novo cupom, repita os procedimentos acima.

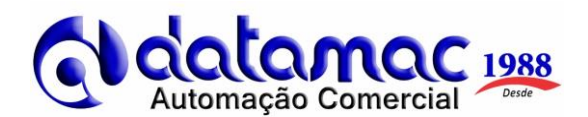

## PARA CANCELAMENTO DOS CUPONS FISCAIS ATUAL OU ANTERIOR

1- Pressione a letra <u>"F"</u> para exibir a mensagem "FUNCAO NUMERO =" e digite o número da Função = <u>"21"</u> + [ENTER];

2- Se o cupom estiver fechado e/ou encerrado, ou for o último cupom emitido, o programa exibirá a mensagem **"Confirma cancelamento do cupom anterior?"** Tecle **[ENTER] para SIM;** 

3- O cupom será cancelado e a impressora emitirá o cupom de cancelamento retornando para a tela de "**Caixa Livre**";

4- Se o cupom estiver aberto e/ou no meio da emissão, o programa exibirá a mensagem

## "Confirma cancelamento do cupom atual?". Tecle [ENTER] para SIM;

5- O cupom não enviado ao SAT será automaticamente cancelado e o sistema voltará para tela de "CÓDIGO";

6- Em ambos os casos, tecle [ESC] para o sistema voltar a exibir "CPF/CNPJ ou CODIGO";

\_\_\_\_\_

## COMO TROCAR A BOBINA DE PAPEL

- 1- Desligar botão de liga e desliga na parte frontal esquerda;
- 2- Verificar se o led verde está apagado;
- 3- Levantar a tampa pressionando a trava do lado direito;
- 4- Colocar a bobina na posição correta;
- 5- Abaixar a tampa e ligar o botão de liga e desliga novamente.

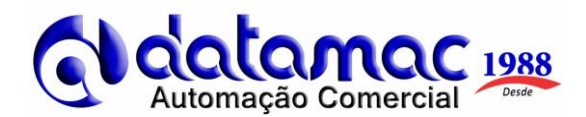

# PARA FECHAMENTO DO CAIXA

- 1 Pressione a tecla "A" para fechamento do caixa;
- 2 O sistema vai exibir a mensagem "DESEJA REALMENTE FECHAR O CAIXA?";
- 3 Tecle [ENTER] para SIM ou tecle [ESC] para NÃO;
- 4 Caso seja confirmado o fechamento com a tecla [ENTER], o sistema exibirá outra mensagem
- " Deseja impressão detalhada?"

5 - Tecle [ENTER] para SIM e o sistema vai imprimir o relatório de fechamento do caixa OU tecle
[ESC] para NÃO para o sistema fazer o fechamento do caixa sem a impressão detalhada.

6 - Em ambos os casos o sistema vai exibir a mensagem de "CAIXA FECHADO".

## PARA ZERAMENTO DO CAIXA

- 1- Na tela de "CAIXA FECHADO", pressione a letra "Z" para zeramento do caixa;
- 2- O sistema vai solicitar PERMISSÃO e SENHA;
- 3- Digite a senha 101 e tecle [ENTER];
- 4- O sistema vai exibir a mensagem "Confirma Redução Z?" Tecle [ENTER] para confirmar a emissão da redução Z OU tecle [ESC] para continuar no sistema;
- 5- Caso seja confirmado a redução Z, o sistema emitirá o relatório de zeramento.

### PARA DESLIGAMENTO DO COMPUTADOR

- Pressione a letra <u>"F"</u> para exibir a mensagem "FUNCAO NUMERO =" e digite o número da Função = <u>"98"</u> + [ENTER];
- 2- Quando o sistema exibir a mensagem "Confirma Desligar o PC?". Tecle [ENTER] para confirmar o desligamento automático do computador OU tecle [ESC] para continuar no sistema;
- Caso seja confirmado o desligamento, o programa será encerrado e o PC será desligado.

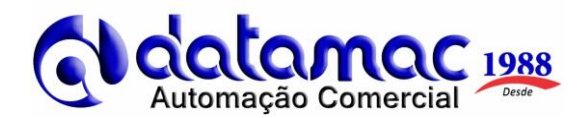

#### PARA ENVIO DOS ARQUIVOS XML'S PARA A CONTABILIDADE MENSALMENTE

1- Com o caixa aberto, pressione a letra "<u>F</u>" para exibir a mensagem "FUNCAO NUMERO = " e digite o número da Função = <u>"29"</u> para o sistema exibir a tela abaixo:

|    | Função              | Tecla | Ativo | -        |
|----|---------------------|-------|-------|----------|
|    |                     |       |       |          |
| 02 | BALANCA             | В     | S     |          |
| 03 | CONSULTA            |       | S     |          |
| 04 | DESCONTO            |       | S     |          |
| 05 | CANCELA ULTIMO ITEM | E     | S     |          |
| 06 | FUNCAO              | F     | S     |          |
| 07 | GAVETA              | G     | S     |          |
| 08 | DADOS CLIENTE       |       | S     |          |
| 09 | CANCELA ITEM        | 1     | S     |          |
| 10 | VENDEDOR            | J     | S     |          |
| 11 | RELATORIOS          | к     | S     |          |
| 12 | CANCELA GERENCIAL   | L     | S     |          |
| 13 | DADOS PINPAD        | M     | S     |          |
| 14 | REIMPRESSAO CUPOM   | N     | S     |          |
| 15 | IMPORT.PRODUTOS     | 0     | S     | <b>_</b> |

2- Tecle [ENTER] para aparecer a tela abaixo:

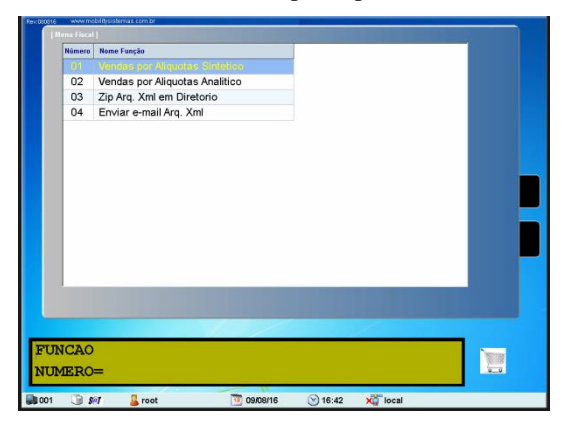

3- Digite a opção 4 e [ENTER] para visualizar a tela abaixo:

| endas por Aliquotas Sint<br>endas por Aliquotas Ana<br>ip Arq. Xml em Diretorio | letico<br>litico                                                                                                 |   |  |
|---------------------------------------------------------------------------------|----------------------------------------------------------------------------------------------------|---|--|
| endas por Aliquotas Ana<br>ip Arq. Xml em Diretorio                             | litico                                                                                                    |   |  |
| ip Arq. Xml em Diretorio                                                        |                                                                                                    |   |  |
|                                                                                 |                                                                                                    |   |  |
|                                                                                 |                                                                                                    |   |  |
|                                                                                 |                                                                                                    |   |  |
|                                                                                 |                                                                                                    |   |  |
|                                                                                 |                                                                                                    |   |  |
|                                                                                 |                                                                                                    |   |  |
|                                                                                 |                                                                                                    |   |  |
|                                                                                 |                                                                                                    |   |  |
|                                                                                 |                                                                                                    |   |  |
|                                                                                 |                                                                                                    |   |  |
|                                                                                 |                                                                                                    |   |  |
|                                                                                 |                                                                                                    |   |  |
|                                                                                 |                                                                                                    |   |  |
|                                                                                 |                                                                                                    |   |  |
|                                                                                 | and the second second second second second second second second second second second second second second second |   |  |
|                                                                                 |                                                                                                    | / |  |
| es/ano (mm/a                                                                    | A)                                                                                                    |   |  |
| es/ano (mm/a                                                                    | A)                                                                                                    |   |  |
|                                                                                 |                                                                                                    |   |  |

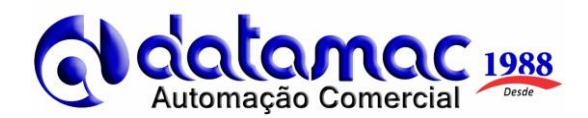

4- Digite o mês e ano no formato (mm/aa), exemplo: 08/16 (Agosto de 2016) e tecle [ENTER] para visualizar a tela abaixo, na outra próxima página:

| Número | Nome Funcão                                                                                          |  |
|--------|----------------------------------------------------------------------------------------------------|--|
| 01     | Vendas por Aliguotas Sintetico                                                                       |  |
| 02     | Vendas por Aliquotas Analitico                                                                       |  |
| 03     | Zip Arq. Xml em Diretorio                                                                            |  |
| 04     | Enviar e-mail Arg. Xml                                                                               |  |
|        | State a none<br>State a none<br>∫orsta fan ditron opportation fan ditron opportation<br>√ger<br>∭ger |  |
| Info   | ormar e-mail para enviar                                                                             |  |
| rqXml  | _13270758000191_Agosto2016.ZIP                                                                       |  |
|        |                                                                                                    |  |

- 5- Tecle [ENTER] para enviar
- 6- Caso o e-mail seja enviado com sucesso, aparecerá a tela abaixo:

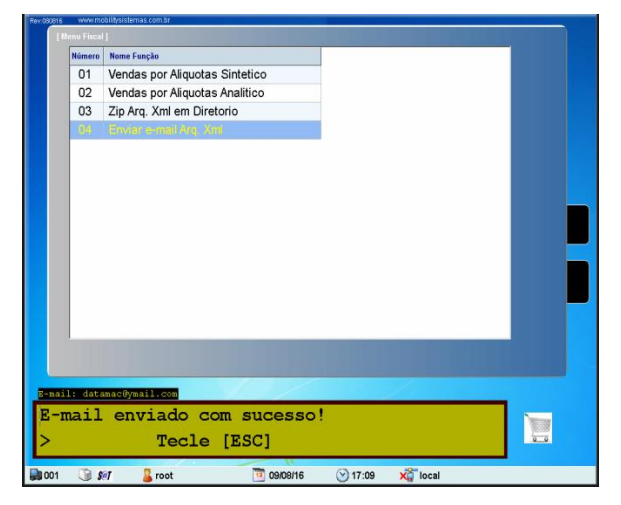

- 7- Tecle [ESC] conforme solicita a mensagem no sistema acima.
- 8- FIM

#### **OBSERVAÇÃO IMPORTANTE**

Quando o sistema começar a exibir a mensagem indicando o término de uso do programa e/ou a renovação do mesmo, favor entra em contato com o Suporte Datamac em um dos telefones

abaixo para a geração da chave de liberação do mesmo e/ou solicitação da renovação da

anuidade conforme contrato.

Ficamos a disposição para quaisquer dúvidas e/ou esclarecimentos.

**Boas vendas!** 

Telefone PABX: (11) 2621-5151

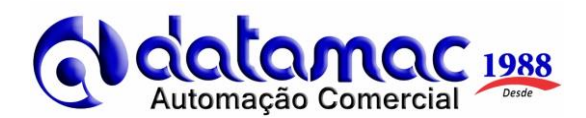

#### QUANDO O SISTEMA APRESENTAR A MENSAGEM SAT OFFLINE

<u>1 – Quando o sistema exibir a mensagem de "VERIFICAR INTERNET OFF-LINE a XX DIAS NO SAT</u> <u>FISCAL", pedindo pra teclar "ESC" e imprimir no cupom a mesma mensagem para verificação, significa</u> <u>gue o equipamento SAT não está enviando os cupons fiscais eletrônicos pela Internet como deveria. Nesse</u> <u>caso, entre IMEDIATAMENTE em contato conosco para verificação do possível problema, sob pena de</u> <u>os CFe-SAT emitidos serem considerados inábeis conforme parágrafo da legislação abaixo descrita e</u> <u>podendo gerar autuações para o estabelecimento.</u>

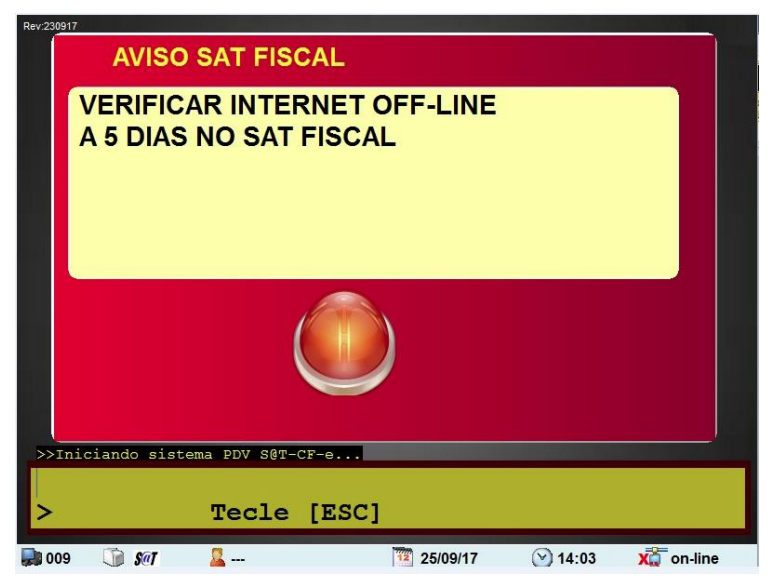

# ATENÇÃO – OBRIGATORIEDADE DE TRANSMISSÃO DOS CF-e-SAT À SEFAZ-SP NO PRAZO LEGAL DE 10 DIAS.

Conforme Artigo 13 da Portaria CAT 147/2012, o prazo legal para envio de cupons CF-e-SAT ao ambiente de processamento de dados da Secretaria da Fazenda é de 10 dias, contados da data da ocorrência da operação. Cupons CF-e-SAT enviados após este prazo serão considerados inábeis.

Recomendamos conectar os equipamentos SAT à internet ao menos uma vez a cada 10 dias a fim de que os cupons CF-e-SAT sejam transmitidos automaticamente para o Sistema de Gestão e Retaguarda do SAT. Caso isto não seja, eventualmente, possível, existe a possibilidade de envio de cupons em contingência.

#### Ficamos a disposição para quaisquer dúvidas e/ou esclarecimentos.

Boas vendas! Telefone PABX: (11) 2621-5151